# CVR100W VPNルータの基本的なVPN設定

### 目的

バーチャルプライベートネットワーク(VPN)は、インターネットなどのパブリックネットワ ークを介して異なるネットワーク上のエンドポイントを接続するために使用されます。この 機能は、ローカルネットワークから離れたリモートユーザがインターネット経由でネットワ ークに安全に接続できるようにするのに役立ちます。

この記事では、CVR100W VPNルータで基本的なVPNを設定する方法について説明します 。高度なVPNセットアップについては、『<u>CVR100W VPNルータでの高度なVPNセットア</u> <u>ップ</u>』を参照してください。

注:VPNトンネルの両側で次の設定が行われていることを確認します。

## 該当するデバイス

・ CVR100W VPNルータ

#### [Software Version]

•1.0.1.19

#### 基本的なVPN設定

ステップ1:Web設定ユーティリティにログインし、[**VPN**] > [**Basic VPN Setup]を選択します** 。[*Basic VPN Setup*]ページが開きます。

| About Basic VPN Setup                                                                                                    |                                                                                   |                                                                   |
|----------------------------------------------------------------------------------------------------|-----------------------------------------------------------------------------------|-------------------------------------------------------------------|
| The basic VPN setup sets most parameters to def<br>and assumes a Pre-shared Key, which greatly sir<br>you can always update the parameters through th | aults as proposed by the VF<br>mplifies setup. After creating<br>ne Policies menu | PN Consortium (VPNC),<br>the policies through the Basic VPN Setup |
| View Default Settings                                                                                                    |                                                                                   |                                                                   |
| Policy Name and Remote IP Type                                                                                                    |                                                                                   |                                                                   |
| Policy Name:                                                                                                    |                                                                                   |                                                                   |
| Pre-Shared Key:                                                                                                    |                                                                                   |                                                                   |
| Endpoint Information                                                                                                    |                                                                                   |                                                                   |
| Remote Endpoint:                                                                                                    | IP Address 🗸                                                                      |                                                                   |
| Remote WAN (Internet) IP Address:                                                                                                    |                                                                                   | (Hint: 1.2.3.4 or abc.com)                                        |
| Redundancy Endpoint:                                                                                                    | IP Address 🗸                                                                      | Enable                                                            |
| Redundancy WAN (Internet) IP Address:                                                                                                    |                                                                                   | (Hint: 1.2.3.4 or abc.com)                                        |
| Local WAN (Internet) IP Address:                                                                                                    |                                                                                   |                                                                   |
| Secure Connection Remote Accessibility                                                                                                    |                                                                                   |                                                                   |
| Remote LAN (Local Network) IP Address:                                                                                                    |                                                                                   | (Hint: 1.2.3.4)                                                   |
| Remote LAN (Local Network) Subnet Mask:                                                                                                    |                                                                                   | (Hint: 255.255.255.0)                                             |
| Local LAN (Local Network) IP Address:                                                                                                    |                                                                                   | (Hint: 1.2.3.4)                                                   |
| Local LAN (Local Network) Subnet Mask:                                                                                                    |                                                                                   | (Hint: 255.255.255.0)                                             |

| Basic VPN Setup                        |                                  |  |
|----------------------------------------|----------------------------------|--|
| Basic VPN Setup Default Values for IKE |                                  |  |
| Exchange Mode:                         | Main                             |  |
| Local WAN (Internet) ID:               | Local WAN (Internet) IP Address  |  |
| Remote WAN (Internet) ID:              | Remote WAN (Internet) IP Address |  |
| Encryption Algorithm:                  | AES-128                          |  |
| Authentication Algorithm:              | SHA-1                            |  |
| Authentication Method:                 | Pre-Shared Key                   |  |
| Diffie-Hellman (DH) Group:             | Group2 (1024 bit)                |  |
| SA-Lifetime:                           | 8 Hours                          |  |
| Basic VPN Setup Default Values for VPN |                                  |  |
| Encryption Algorithm:                  | AES-128                          |  |
| Integrity Algorithm:                   | SHA-1                            |  |
| SA-Lifetime:                           | 1 Hours                          |  |
| PFS Key Group:                         | DH-Group 2(1024 bit)             |  |

# ステップ2:(オプション)VPNトンネルのデフォルトの基本設定を表示するには、[View Default Settings]をクリ**ックします**。

| About Basic VPN Setup                                                                                                    |           |  |  |  |
|----------------------------------------------------------------------------------------------------|-----------|--|--|--|
| The basic VPN setup sets most parameters to defaults as proposed by the VPN Consortium (VPNC),<br>and assumes a Pre-shared Key, which greatly simplifies setup. After creating the policies through the Basic VPN Setup,<br>you can always update the parameters through the Policies menu |           |  |  |  |
| View Default Settings                                                                                                    |           |  |  |  |
| Policy Name and Remote IP Type                                                                                                    |           |  |  |  |
| Policy Name:                                                                                                    | Tunnel1   |  |  |  |
| Pre-Shared Key:                                                                                                    | abcde1234 |  |  |  |

ステップ3:ポリシー名フィールドに、ポリシーの名前を入力します。この名前は管理のために使用されます。

ステップ4:[Pre-Shared Key(事前共有キー)]フィールドにパスワードを入力します。事前 共有キーは、VPNクライアントまたはリモートゲートウェイがVPN接続を確立するために 使用します。キーは8文字以上である必要があります。

| Endpoint Information                  |              |                            |
|---------------------------------------|--------------|----------------------------|
| Remote Endpoint:                      | IP Address 🗸 |                            |
| Remote WAN (Internet) IP Address:     | 208.1.5.9    | (Hint: 1.2.3.4 or abc.com) |
| Redundancy Endpoint:                  | IP Address 🗸 | Enable                     |
| Redundancy WAN (Internet) IP Address: | 109.1.6.4    | (Hint: 1.2.3.4 or abc.com) |
| Local WAN (Internet) IP Address:      |              | í.                         |

ステップ5:[Remote Endpoint]ドロップダウンリストから、リモートエンドポイントに適し たアドレスタイプを選択します。

・ IPアドレス:このオプションでは、IPアドレスを使用してリモートエンドポイントを識 別します。

・ FQDN(完全修飾ドメイン名):このオプションは、ドメイン名を使用してリモートエ ンドポイントを識別します。

ステップ6:[Remote WAN (Internet) IP Address]フィールドに、リモートエンドポイントの IPアドレスまたはドメイン名を入力します。

ステップ7:(オプション)冗長エンドポイントを有効にするには、[冗長エンドポイント (Redundancy Endpoint)]フィールドの[有効(**Enable**)]チェックボックスをオンにします。冗 長エンドポイントオプションを使用すると、プライマリVPN接続が失敗したときに、 CVR100W VPNルータがバックアップVPNエンドポイントに接続できるようになります。

ステップ8:(オプション)冗長エンドポイントのアドレスのタイプを選択するには、[冗長 エンドポイント(Redundancy Endpoint)]ドロップダウンリストから、適切なタイプのアドレ スを選択します。

・ IPアドレス:このオプションでは、IPアドレスを使用して冗長性エンドポイントを特定 します。 ・ FQDN(完全修飾ドメイン名):このオプションは、ドメイン名を使用して冗長性エン ドポイントを識別します。

ステップ9:[Redundancy WAN (Internet) IP Address]フィールドに、冗長エンドポイントの IPアドレスまたはドメイン名を入力します。

**注**: [Local WAN (Internet) IP Address]フィールドは淡色表示されます。ローカルWAN IPア ドレスを編集するには、「<u>CVR100W VPNルータのインターネット設定」を参照してくださ</u> <u>い</u>。

| Secure Connection Remote Accessibility  |               |                       |
|-----------------------------------------|---------------|-----------------------|
| Remote LAN (Local Network) IP Address:  | 10.1.1.5      | (Hint: 1.2.3.4)       |
| Remote LAN (Local Network) Subnet Mask: | 255.0.0.0     | (Hint: 255.255.255.0) |
| Local LAN (Local Network) IP Address:   | 192.168.1.55  | (Hint: 1.2.3.4)       |
| Local LAN (Local Network) Subnet Mask:  | 255.255.255.0 | (Hint: 255.255.255.0) |

ステップ10:[Remote LAN (Local Network) IP Address]フィールドに、リモートLANのリモートIPアドレスを入力します。

ステップ11:[Remote LAN (Local Network) Subnet Mask]フィールドに、リモートLANのリモートサブネットマスクを入力します。

ステップ12:[Local LAN (Local Network) IP Address]フィールドに、ローカルLANのローカル IPアドレスを入力します。

ステップ13:[Local LAN (Local Network) Subnet Mask]フィールドに、ローカルLANのローカ ルサブネットマスクを入力します。

**注**:競合を回避するには、ローカルLANとリモートLANが異なるサブネットにある必要があ ります。

ステップ14:[Save]をクリックして設定を適用します。